## Trimble Sync Manager

Last ned Trimble Sync Manager fra denne adressen: <u>https://geospatial.trimble.com/sync-manager-installation</u>

Dersom du har opprettet en Trimble ID (TID) logger du på med denne, hvis ikke velger du «opprett en ny Trimble-ID».

| Trimble Sync Manager |                                                                     | - 🗆 × |
|----------------------|---------------------------------------------------------------------|-------|
|                      | Logg inn på Trimble ID                                              |       |
|                      | E-postadresse                                                       |       |
|                      | Passord                                                             |       |
|                      | Logg inn                                                            |       |
|                      | Forbli innlogget Glemt passord?                                     |       |
|                      | Opprett en ny Trimble-ID                                            |       |
|                      | Strimble.                                                           |       |
|                      | Personvernerklæring   Bruksvilkår<br>© Copyright 2020, Trimble Inc. |       |

Når du har logget inn blir du møtt av prosjektoversikten din. Første gang du logger på med ny bruker vil denne være tom. Velg «New» for å opprette et nytt prosjekt.

| 📀 Tr   | rimble Syn | c Manager    |        |       |        |    |         |                     | - 🗆            | ×          |
|--------|------------|--------------|--------|-------|--------|----|---------|---------------------|----------------|------------|
|        |            |              | Proje  | ects  |        |    |         |                     | <b>1</b> ¢     | ?          |
| Ne     | w 🤇        | 5            | Region | All 🔻 | Search | Q, | Sort by | / Last Visited      | • • •          |            |
|        |            | Project Name |        |       |        |    | Size    | Last visited        | Last modifi    | ied        |
| 다<br>☆ | <b>V</b>   | Penmap       |        |       |        |    | 4,59 MB | 20.11.2019<br>13:40 | 18.01.20<br>15 | )19<br>:44 |
|        |            |              |        |       |        |    |         |                     |                |            |
|        |            |              |        |       |        |    |         |                     |                |            |
|        |            |              |        |       |        |    |         |                     |                |            |
|        |            |              |        |       |        |    |         |                     |                |            |
|        |            |              |        |       |        |    |         |                     |                |            |
|        |            |              |        |       |        |    |         |                     |                |            |
|        |            |              |        |       |        |    |         |                     |                |            |

| 📀 Trimble Sync Manager |                               | - 🗆 X                                |
|------------------------|-------------------------------|--------------------------------------|
|                        | Projects                      | 👤 🌣 🔞                                |
| New O                  | Region All  Search  Q  Sort b | y Last Visited ≑ 🔠 📰                 |
| Project Na             | S Create a new project X      | Last visited Last modified           |
| Cp<br>Cr Penmap        | Project name                  | 20.11.2019 18.01.2019<br>13:40 15:44 |
|                        | Bjørnadalen 123               |                                      |
|                        | Region Europe 💌               |                                      |
|                        | Create Cancel                 |                                      |
|                        |                               |                                      |
|                        |                               |                                      |
|                        |                               |                                      |

Gi prosjektet et navn. Et prosjekt kan inneholde flere jobber.

Det nye prosjektet er opprettet. Klikk på prosjektet for å åpne det.

| 📀 Trimble Syn                     | c Manager       |              |        |            |                     | - 🗆 X                        |
|-----------------------------------|-----------------|--------------|--------|------------|---------------------|------------------------------|
|                                   |                 | Projects     |        |            |                     | 上 🌣 🔞                        |
| New                               | >               | Region All 🔻 | Search | Q Sort by  | Last Visited        | : :: 🗉                       |
|                                   | Project Name    |              |        | Size       | Last visited        | Last modified                |
| ☆                                 | Bjørnadalen 123 |              |        | 0,00 bytes | 03.01.2020          | 03.01.2020<br>dusklipp 09:18 |
| ↓         ↓           ☆         ▼ | Penmap          |              |        | 4,59 MB    | 20.11.2019<br>13:40 | 18.01.2019<br>15:44          |
|                                   |                 |              |        |            |                     |                              |
|                                   |                 |              |        |            |                     |                              |
|                                   |                 |              |        |            |                     |                              |
|                                   |                 |              |        |            |                     |                              |
|                                   |                 |              |        |            |                     |                              |

Dette prosjektet inneholder ingen jobber. For å opprette en ny jobb, velg «Create a new job» eller «new». Du kan også velge «properties» for å sette egendefinerte innstillinger for prosjektet.

| 📀 Trimble Sync Manager |        |          |               |        | - 🗆 X      |
|------------------------|--------|----------|---------------|--------|------------|
| ← Projects             |        | Project  | Overview      |        | 1 🕈 🛛      |
| Bjørnadalen            | 123    |          |               |        | Properties |
| New 🔻 😯 Show All 🕶     | Search |          |               | Q All  | <b>▼</b> : |
| Job                    | Author | Assignee | Last modified | Status |            |
|                        |        |          |               |        |            |
|                        |        | Create   | e a new job   |        |            |
|                        |        |          |               |        |            |
|                        |        |          |               |        |            |
|                        |        |          |               |        |            |
|                        |        |          |               |        |            |
|                        |        |          |               |        |            |
|                        |        |          |               |        |            |

## Under følger en oversikt over hvilke innstillinger du kan sette

| 📀 Trimble Sync Ma | nager                |                                                  |   |   | $\times$ |
|-------------------|----------------------|--------------------------------------------------|---|---|----------|
| Project Overview  |                      | 'Bjørnadalen 123' Properties                     | 1 | Ф | 0        |
| Details           | Project name         | Bjørnadalen 123                                  |   |   |          |
| Template          | Customer Reference ① |                                                  |   |   |          |
| Reference         | 10000 km             | A AMARIAN I                                      | 1 | - | 2        |
| Reports           |                      | as the set                                       |   |   |          |
| Team              | 7                    | Pan and zoom the map to set the project location |   |   |          |
| 🐔 Pipelines       | Zoom Level           |                                                  |   |   |          |

Details: angi prosjektnavn, område, beskrivelse og evt. kundedetaljer.

Template: Legg til jobbmaler (ferdig utfylte innstillinger for nye jobber som opprettes i prosjektet).

Reference: Legg til filer som er relevante for prosjektet og som skal deles/aksesseres fra flere jobber

Reports: her kan du legge til stilark for eksport, f. eks. kof og survey report. Når jobben er lastet opp fra felt vil disse rapportene genereres ved hjelp av et tastetrykk.

Team: sett hvem (TID) som skal ha tilgang til prosjektet.

Når du oppretter en jobb får den automatisk dagens dato til navn. Dette kan du endre til noe som er lettere å forstå i etterkant, f.eks. «Innmåling VA» Du kan også angi evt. referansenummer og beskrivelse for jobben.

| Trimble Sync Manager                                     |                                                        | - 🗆 ×                               |
|----------------------------------------------------------|--------------------------------------------------------|-------------------------------------|
| - Project Overview                                       | Create a Job                                           | 👤 🌣 🔞                               |
| Project                                                  | Bjørnadalen 123                                        | •                                   |
| Job name                                                 | Innmåling VA                                           |                                     |
| Reference number                                         |                                                        |                                     |
| Description                                              |                                                        |                                     |
| Assignees                                                | Search users and groups Q                              |                                     |
| Job files (i)                                            | Project files (                                        | 0                                   |
| + C Eksiste                                              | rende.dxf 78,3 KB 💼 🕂 🗍                                | norway18b.ggf 2,0 MB d <sup>0</sup> |
| Units                                                    | Metric<br>Distance and grid: Meters                    |                                     |
| Coordinate System                                        | Projection: UTM32<br>Datum: ETRF89<br>Geoid: norway18b |                                     |
| Cogo                                                     | Ground                                                 |                                     |
|                                                          | Ground                                                 |                                     |
| Other                                                    | Ground                                                 |                                     |
| <ul> <li>Other</li> <li>Job points (0 points)</li> </ul> | Ground                                                 | 十 前                                 |
| <ul> <li>Other</li> <li>Job points (0 points)</li> </ul> |                                                        | + â                                 |

Job files: legg til data for jobben, for eksempel dersom du har data på eksisterende Va i området slik eksempelet over viser. IFC, DXF, shape, csv, jxl, job, xml, ttm, og rxl er eksempler på støttede filformater.

Project files: dersom du ønsker å importere en kof-fil i jobben, legger du den inn her. Denne må også importeres i Trimble Access ved å gå på jobben og velge «import».

Units: angi enheter brukt i jobben. Bruker du totalstasjon kan du endre vinkler til gon her.

Coordinate system: velg koordinatsystem for jobben. Geoidemodell blir automatisk lastet ned.

Cogo: velg om avstandsberegninger skal gjøres i terreng eller i rutenett.

Other: denne kan stort sett hoppes over

Job points: .jxl og .job data kan også legges til her.

Under «coordinate system», zoom deg inn på området du skal jobbe i. Da vil du få opp valg for aktuelle koordinatsystem og soner. Velg den som passer deg og klikk save. Du må også sette en prosjekthøyde. Dersom du vet ca. høyden i området du skal måle setter du denne. Høyden du setter her vil ikke ha innvirkning på målingene dine.

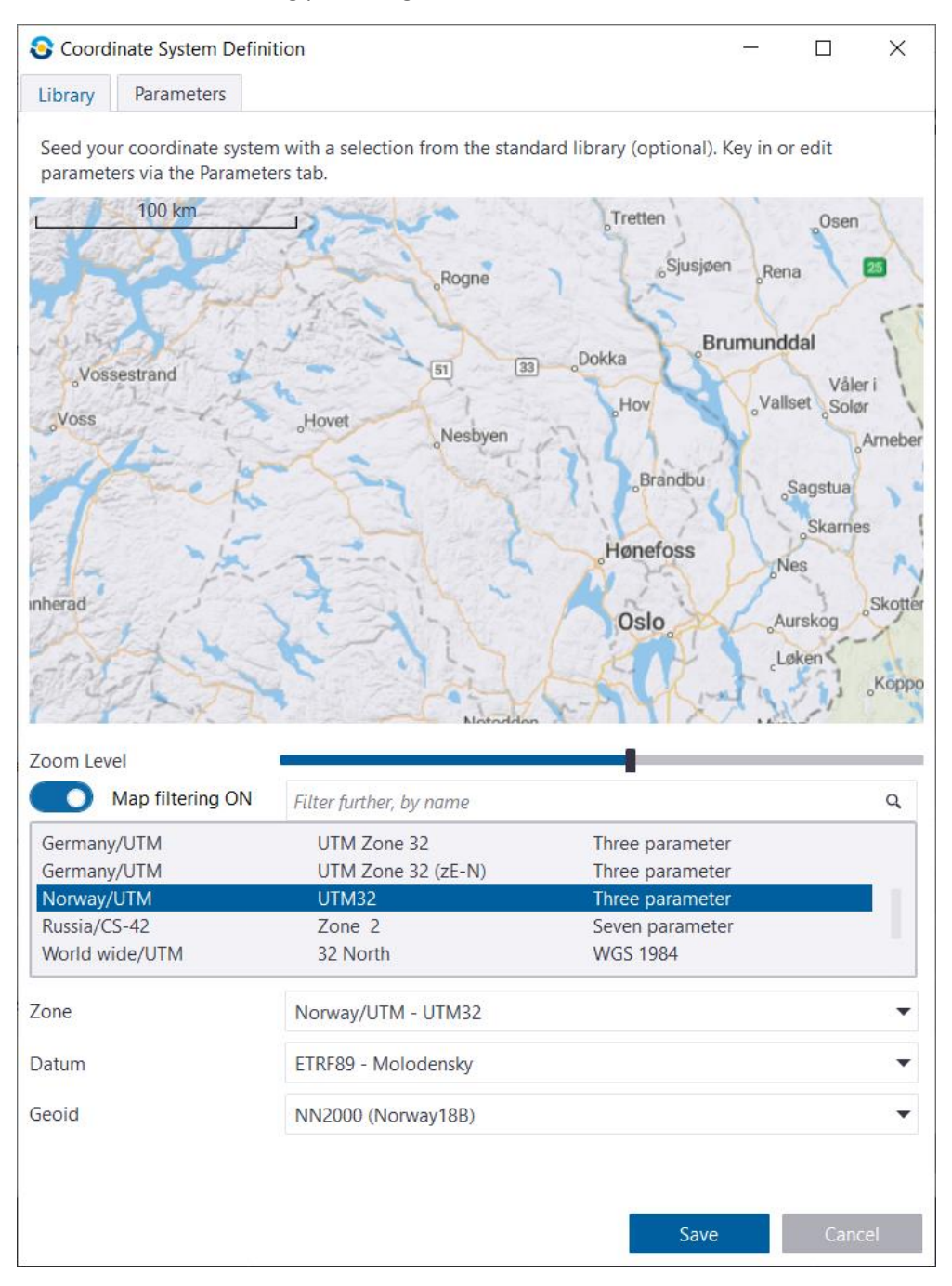

Når du har gjort alle innstillingene for jobben velger du «Create». Nå blir jobben opprettet og lagret i Trimble Connect-skyen. Jobben blir umiddelbart klart for nedlasting på feltmåleboken. I Access må du først logge inn ved å klikke connect-symbolet ringet rundt i rødt under. Det nye prosjektet du har opprettet vil bli synlig i lista over prosjektet. Velg denne og klikk «last ned».

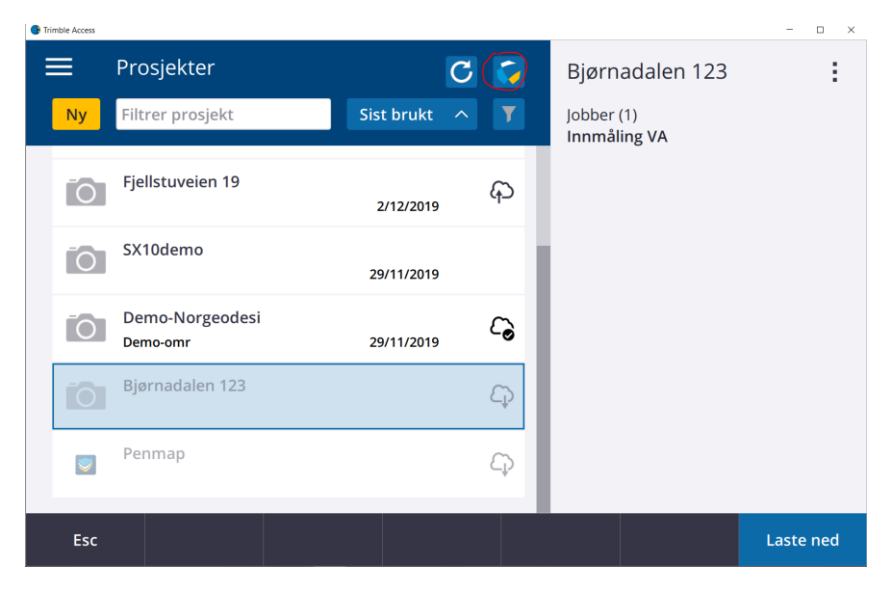

Her ser vi jobben importert med eksisterende data i bakgrunnen i tillegg til topografisk WMS bakgrunnskart.

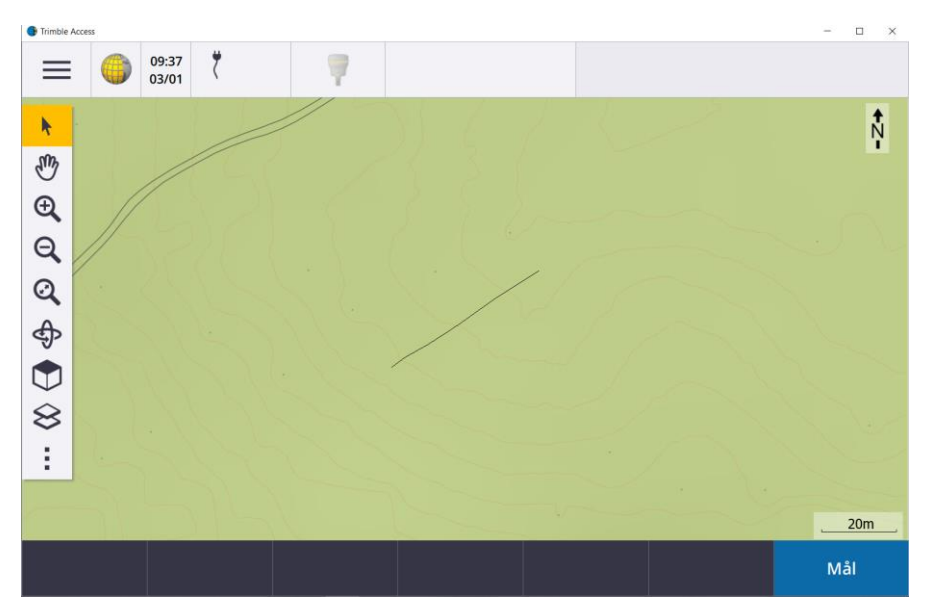

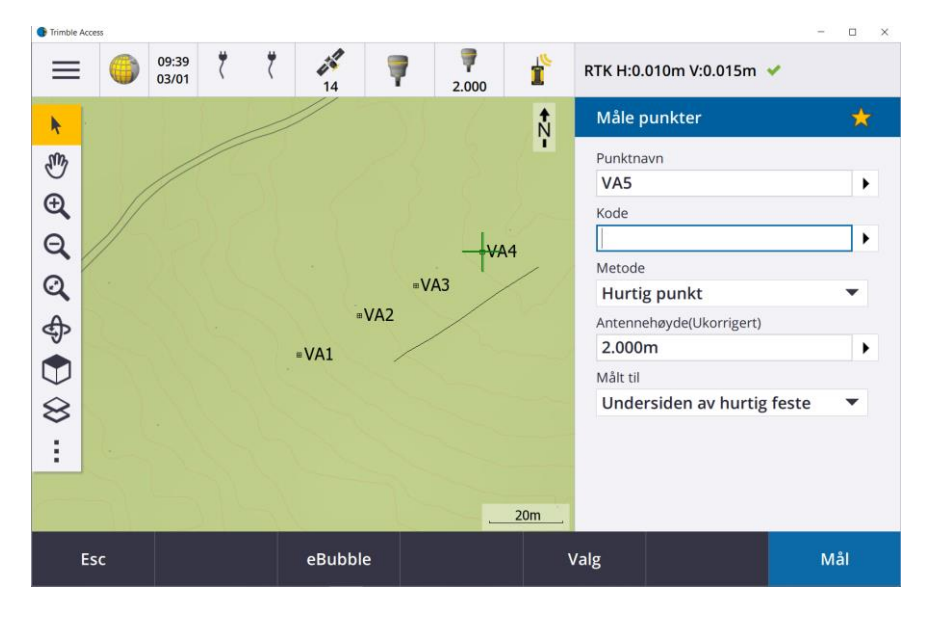

I denne jobben ble det målt fire punkter, VA1-VA4.

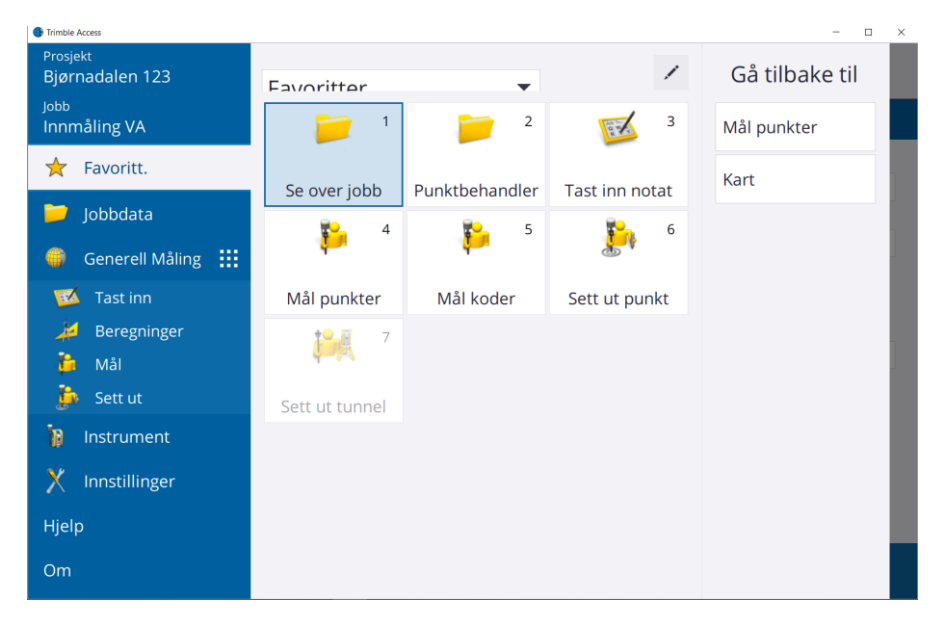

For å laste opp en jobb klikker du de tre prikkene oppe til høyre i bildet, og velger «Last opp». Du kan også endre status på jobben til enten «pågår» dersom du ikke er ferdig, eller «feltarbeid fullført» dersom jobben er ferdig.

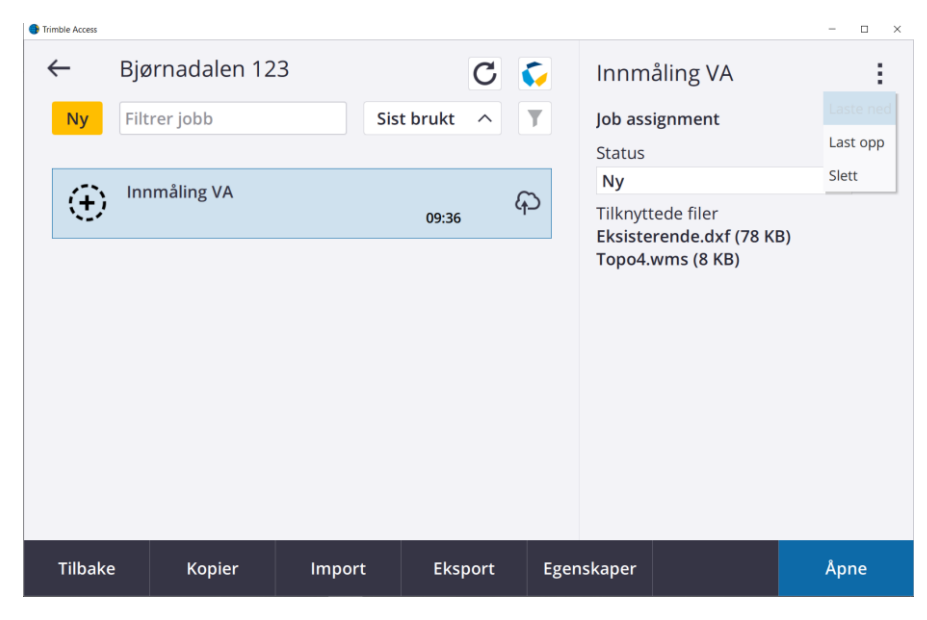

Når jobben er ferdig lastet opp ser du en sky med en hake ved siden av jobbnavnet. Legg også merke til at jobbstatus er satt til «pågår».

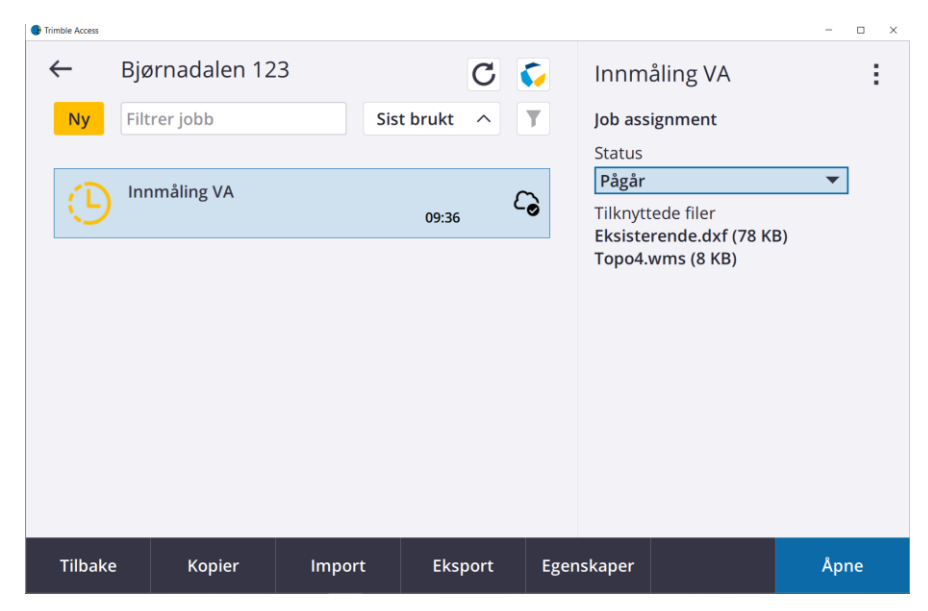

Dataene er umiddelbart tilgjengelig i Trimble Sync Manger. Klikk på jobben for å få tilgang til dataene.

| C Trimble Sync Manager |           |          |                  |             |   |     | -    |        | × |
|------------------------|-----------|----------|------------------|-------------|---|-----|------|--------|---|
| Projects               |           | Projec   | t Overview       |             |   |     | -    | \$     | • |
| Bjørnadalen            | 123       |          |                  |             |   |     | Prop | erties |   |
| New 🔻 😯 Show All 🕶     | Search    |          |                  |             | ٩ | All |      | •      | : |
| Job                    | Author    | Assignee | Last modified    | Status      |   |     |      |        |   |
| Innmåling VA           | Salg Norg |          | 03.01.2020 09:41 | In Progress |   |     |      |        | 1 |
|                        |           |          |                  |             |   |     |      |        |   |
|                        |           |          |                  |             |   |     |      |        |   |
|                        |           |          |                  |             |   |     |      |        |   |
|                        |           |          |                  |             |   |     |      |        |   |
|                        |           |          |                  |             |   |     |      |        |   |
|                        |           |          |                  |             |   |     |      |        |   |
|                        |           |          |                  |             |   |     |      |        |   |
|                        |           |          |                  |             |   |     |      |        |   |
|                        |           |          |                  |             |   |     |      |        |   |
|                        |           |          |                  |             |   |     |      |        |   |
|                        |           |          |                  |             |   |     |      |        |   |
|                        |           |          |                  |             |   |     |      |        |   |
|                        |           |          |                  |             |   |     |      |        |   |
|                        |           |          |                  |             |   |     |      |        |   |
|                        |           |          |                  |             |   |     |      |        |   |
|                        |           |          |                  |             |   |     |      |        |   |
|                        |           |          |                  |             |   |     |      |        |   |

Du får en oversikt over punkter målt i jobben. Dersom du har TBC kan du importere dataene direkte hit (TBC må kjøre på PCen for at denne valgmuligheten skal synes). Alternativt kan du klikke «Download» for å lagre data lokalt. I prosjektinnstillingene under «reports» ble det lagt inn et stilark for kof. Ved å klikke «Generate» på bildet under blir det laget en kof-fil av innmålte punkter.

| tatus                                                                                                    |                  | 🕒 In F         | Progress      |                              |           | Rework   |
|----------------------------------------------------------------------------------------------------|------------------|----------------|---------------|------------------------------|-----------|----------|
| ob information                                                                                                    | ı ———            |                |               |                              |           |          |
| Click to view                                                                                                    | w job properties |                |               |                              |           |          |
| Survey field-wo                                                                                                    | rk               |                |               |                              | 111100    | Sumple   |
| • 1 map                                                                                                    |                  |                |               |                              |           |          |
| <ul> <li>Job points</li> </ul>                                                                                                    | s (5 points)     |                |               |                              |           |          |
| Name                                                                                                    | Code             | Classification | Northing      | Easting                      | Elevation |          |
| frimble                                                                                                    | Base             | Normal         | 6648640,648 m | 591271,135 m                 | 60,450 m  |          |
| /A1                                                                                                    |                  | Normal         | 6648444,988 m | 591081,219 m                 | 99,482 m  |          |
| /A2<br>/A3                                                                                                    |                  | Normal         | 6648455,007 m | 591097,481 m<br>591112,812 m | 99,482 m  |          |
| /A4                                                                                                    |                  | Normal         | 6648472,772 m | 591130,797 m                 | 99,482 m  |          |
| Reports                                                                                                    |                  |                |               |                              |           |          |
| <ul> <li>Generated</li> </ul>                                                                                                    | d reports        |                |               |                              |           | Generate |
| Innmåling V                                                                                                    | A_KOF File.kof   |                |               |                              | â         |          |
| in in in in it is it is | ngitor menor     |                |               |                              | -         |          |
|                                                                                                    |                  |                |               |                              |           |          |
|                                                                                                    |                  |                |               |                              |           |          |
|                                                                                                    |                  |                |               |                              |           |          |
|                                                                                                    |                  |                |               |                              |           |          |
|                                                                                                    |                  |                |               |                              |           |          |